## **Using Join.Me**

1. The "presenter" (typically a home user) needs to go to <u>https://join.me</u> and log in (as <u>bgalway@health-roi.com</u>)

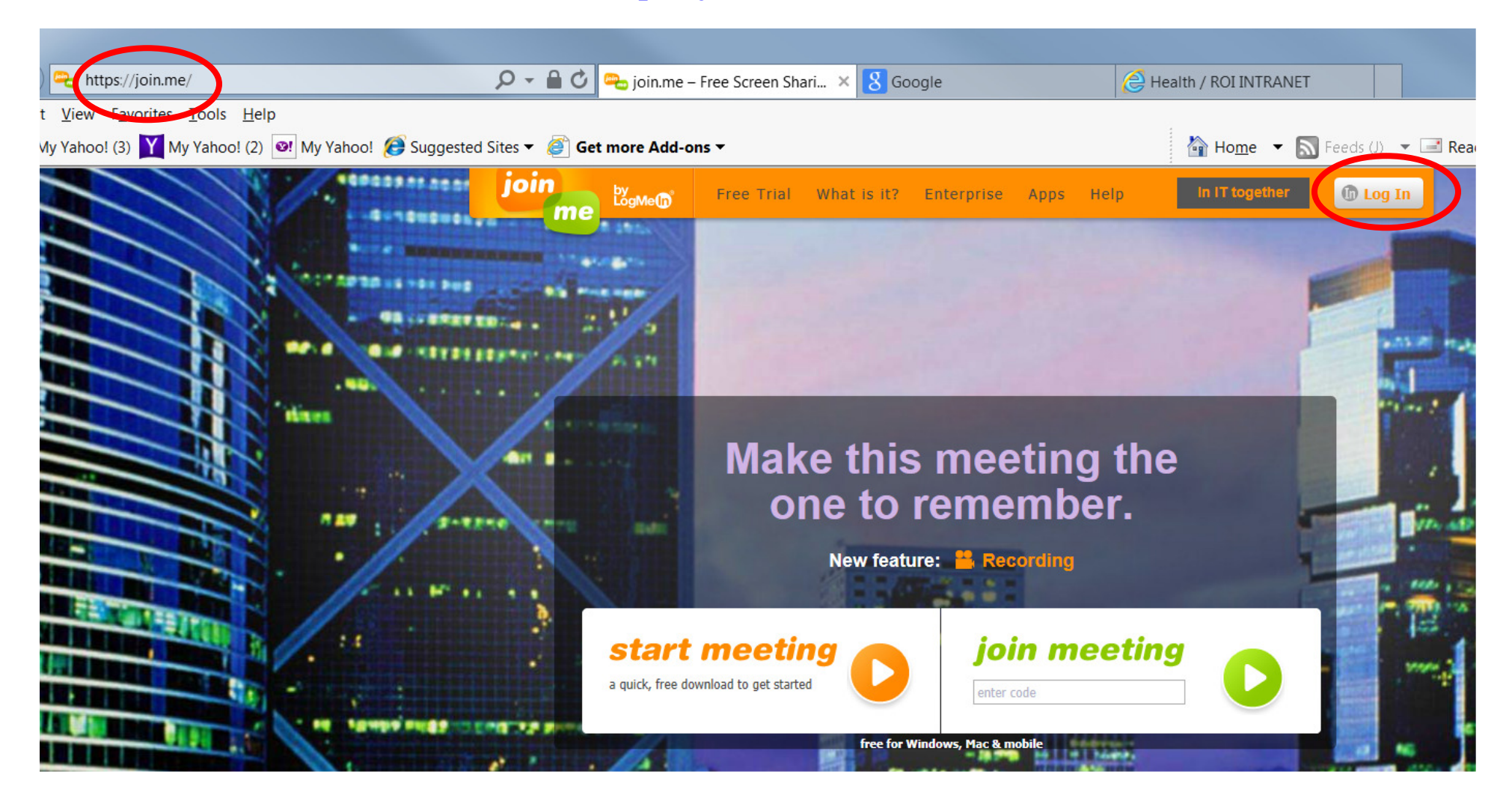

2. Ask Beth or Bob G. what password to use here:

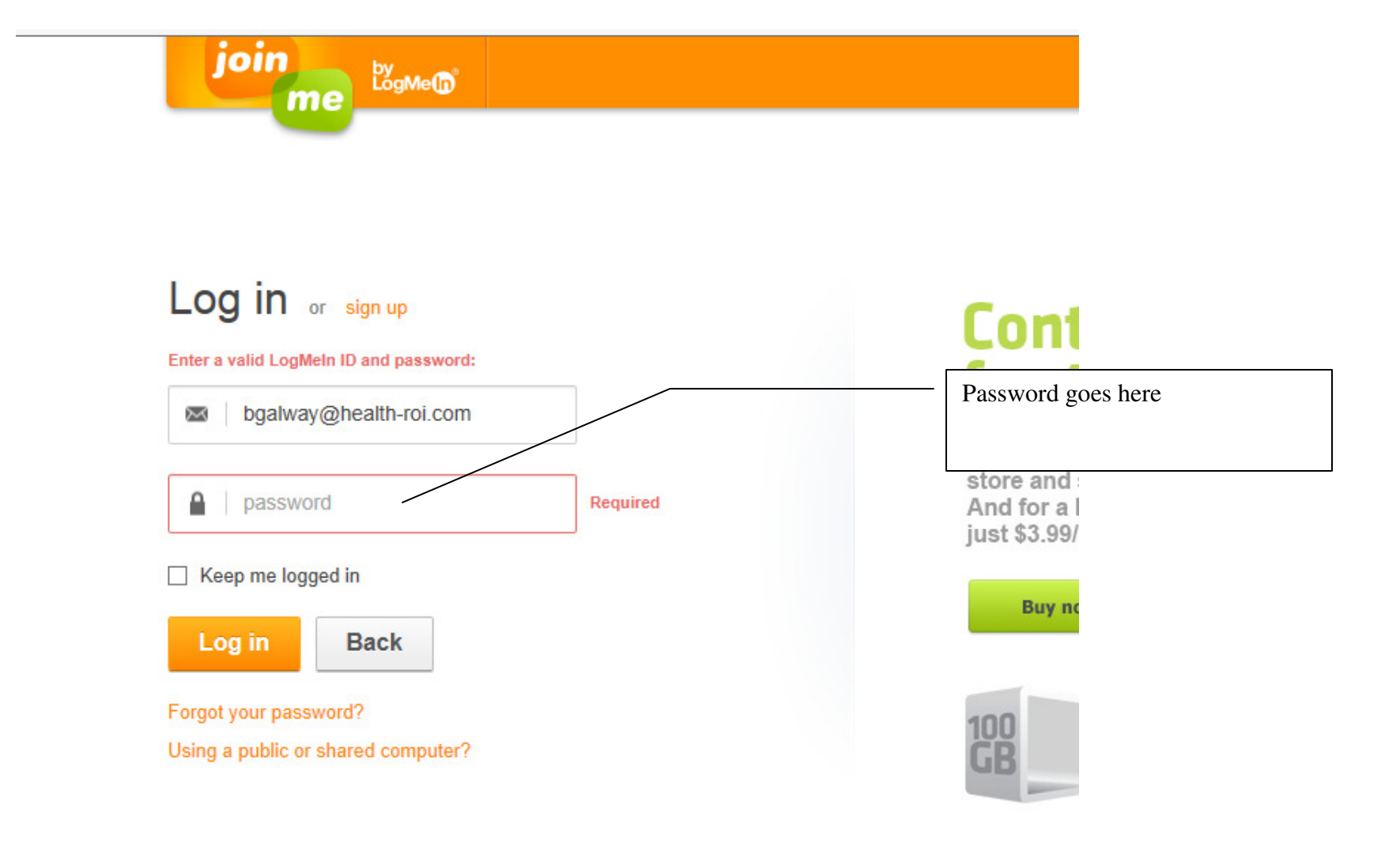

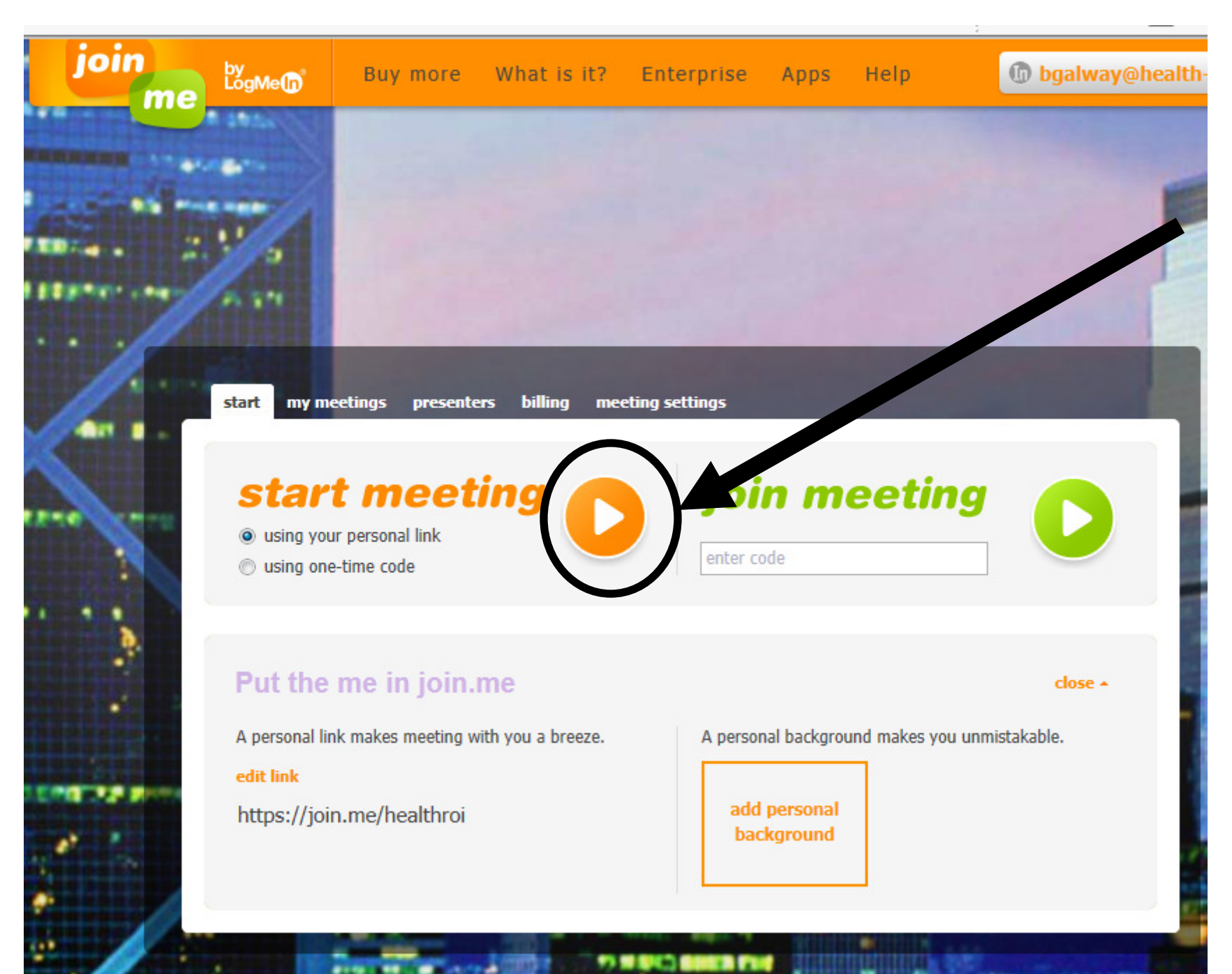

4. At the top of your screen, a floating indicator will appear:

| - 🗎 🗘 (  | 👈 join.me – Instant S 💷 sna 🗙 👌 Google                                    | e 🖉 I                           | 😂 Health / ROI INTRANET  |  |
|----------|---------------------------------------------------------------------------|---------------------------------|--------------------------|--|
| 🔻 🧉 Get  | more Add- ns -                                                            |                                 | Home 🔻 🔊 Feeds (J)       |  |
| me<br>me | Buy more that is it?                                                      | tore in Apps Help               | f bgalway@health-roi.com |  |
|          |                                                                           |                                 |                          |  |
|          | 71                                                                        |                                 |                          |  |
|          | A 18                                                                      |                                 |                          |  |
| 1        |                                                                           |                                 |                          |  |
|          | start my meetings presenters billing meeting :                            | settings                        |                          |  |
|          | start meeting                                                             | join meetin                     | ig 🍙 🛃                   |  |
| 1        | <ul> <li>using your personal link</li> <li>using one-time code</li> </ul> | enter code                      |                          |  |
| 3        |                                                                           |                                 |                          |  |
|          | Put the me in join.me                                                     |                                 | close •                  |  |
| TT .     | A personal link makes meeting with you a breeze.<br>edit link             | A personal background makes you | i unmistakable.          |  |
|          | https://join.me/healthroi                                                 | add personal<br>background      |                          |  |
|          |                                                                           |                                 | 100                      |  |
|          |                                                                           |                                 |                          |  |

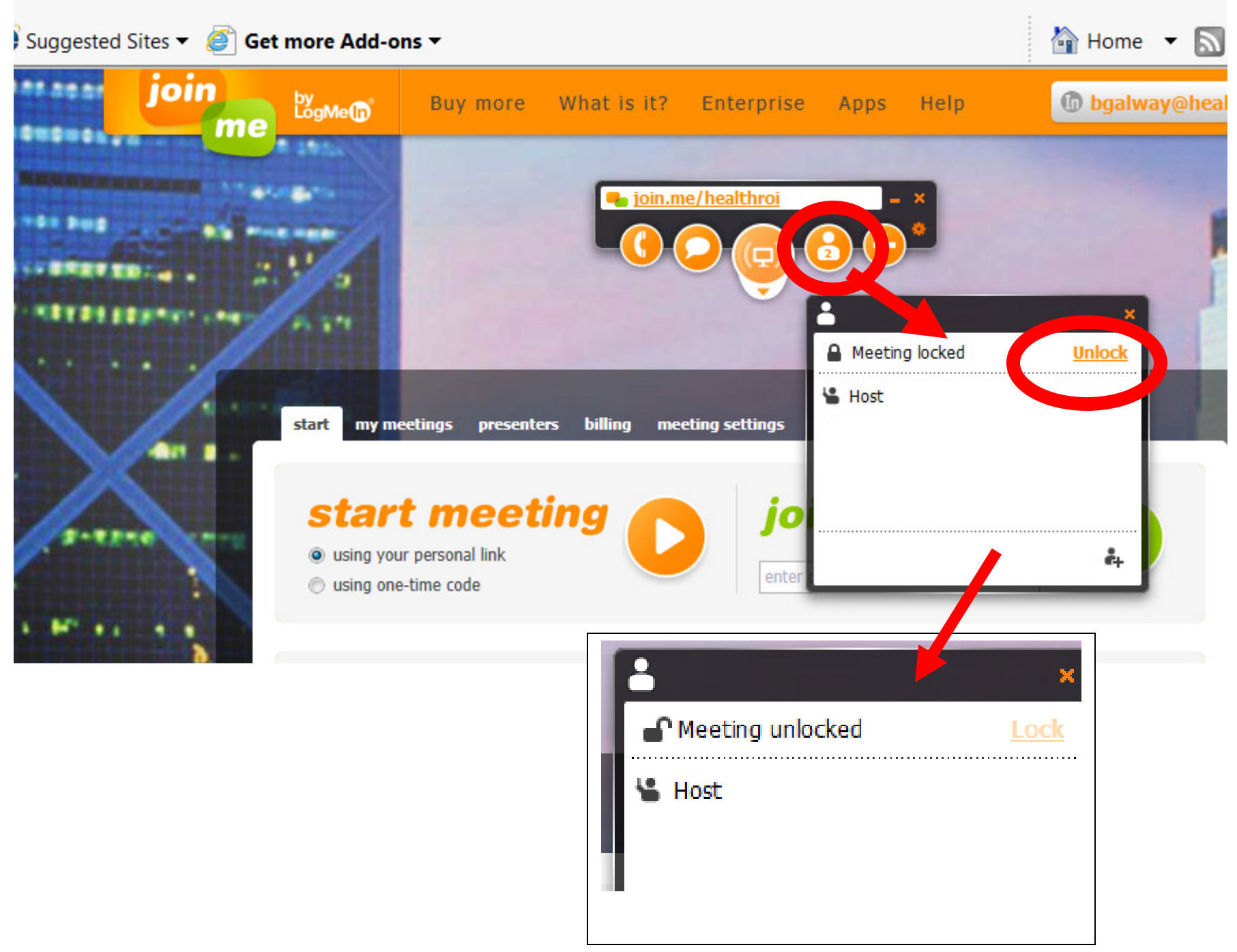

5. Unlock the session by choosing the icon indicated and clicking on **UNLOCK** 

6. The Tech Support person may request control..you should answer YES

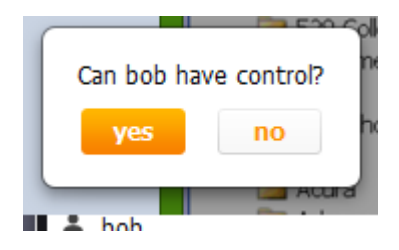

.....

**Special Note for the person who wants to view the Shared Screen:** 

The Tech Support person (or the non-Presenter) needs to go to this address to see the screen:

https://join.me/healthroi